## Managing Putty sessies en uploads.

## Sessions

Putty is het programma dat communiceert tussen de Arduino en je PC. In dit document betekent 'Arduino':

- Arduino UNO, Nano of MEGA module.
- DCCNext
- LocoNext

Communicatie met Putty gaat altijd via een Windows COM-poort.

Als een Arduino wordt aangesloten op een USB-poort wijst Windows automatisch een COM-poort toe. Meestal wordt dezelfde COM-poort toegewezen aan dezelfde USB-poort.

Via deze COM-poort upload je een programma naar de Arduino of communiceer je met een programma dat al op de Arduino geladen is. Putty gebruikt zogenaamde sessies om de communicatie voor een specifieke COM-poort te configureren.

De configuratie voor een specifieke sessie wordt opgeslagen in het Windows register.

Putty communicatie wordt altijd gestart met een specifieke sessie. Putty maakt een verbinding tussen de COMpoort die in die sessie is opgegeven en de Arduino. De Window header van Putty toont de naam van de sessie. Het programma dat op de Arduino is geladen start dan op.

Met de Arcomora beheertool kun je sessies uploaden en maken voor meerdere Arduino's. Je kunt:

- Een enkele sessie gebruiken voor alle Arcomora modules.

Gebruik altijd dezelfde USB-poort, om er zeker van te zijn dat de COM-poort niet verandert. Geef de sessie een naam, bijv. Arcomora

- Een aparte sessie voor elke module.

Meerdere sessies kunnen dezelfde COM-poort delen.

**Let op:** Putty start het programma ALTIJD op de Arduino die is aangesloten op de COM-poort die is opgegeven in de sessie! Dat betekent dat als je bijvoorbeeld een sessie start met de naam ArLoco met COM-poort 5 en COM5 is verbonden met een Arduino met Mardec dan zal Mardec starten en niet ArLoco..

## **Uploading software**

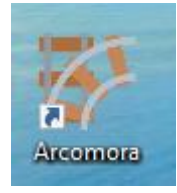

Na het installeren van de Arcomora software klik je op de Arcomora snelkoppeling op het bureaublad.

Als je eerder Arcomora software hebt geïnstalleerd wordt een lijst met bestaande sessies getoond.

Je kunt het nummer intypen om Putty te starten.

Je kunt ook 'N' typen om een programma naar een Arduino te uploaden..

| Arcomora          | ×         |
|-------------------|-----------|
| Select a session  | ОК        |
| 1 = Arloco (COM4) | Annuleren |
| N = New Upload    |           |
|                   |           |

Als dit een nieuwe installatie is, verschijnt de volgende melding:

Klik op OK om te beginnen met het uploaden van een Arcomora programma naar je eerste Arduino.

| nde                                                        | Arcomora X                                                                                           |  |
|------------------------------------------------------------|----------------------------------------------------------------------------------------------------|--|
| en                                                         | No sessions available<br>First Upload a program to an Arduino/DCCNext/LocoNext<br>Click OK or Cancel |  |
|                                                            | OK Annuleren                                                                                         |  |
| Arcomora                                                   | a X                                                                                                  |  |
| Is the Arduino/DCCNext/LocoNext connected to an USB port ? |                                                                                                    |  |
|                                                            | <u>J</u> a <u>N</u> ee                                                                               |  |
|                                                            |                                                                                                    |  |

Sluit nu je Arduino aan op een USB-poort.

Of sluit een DCCNext of LocoNext met het USB-CH340 interface aan op een USB-poort.

Klik op 'Yes' om verder te gaan.

Een lijst met beschikbare COM-poorten wordt weergegeven.

Typ het nummer van de juiste COM-poort en klik op 'Ok'.

| I Arcomora                                  | ×         |
|---------------------------------------------|-----------|
| To what port number ?                       | ОК        |
| Specify xx for port number                  | Annuleren |
| Available Ports:<br>USB-SERIAL CH340 (COM5) |           |
| 5                                           |           |

| Nu kun je selecteren welk programma je wilt |  |
|---------------------------------------------|--|
| uploaden.                                   |  |

Typ het nummer van het gewenste programma en klik op 'Ok'.

Arcomora
×

Which program do you want to upload ?
OK

1 = Mardec
OK

2 = Arsigdec
Annuleren

3 = Arloco
Annuleren

4 = DCC monitor
5 = LocoNext monitor

6 = LocoNext
7 = Test program DCCNext

11
Intervent of the second second sec

| Selecteer de aangesloten | module en | klik op | 'Ok'. |
|--------------------------|-----------|---------|-------|
|--------------------------|-----------|---------|-------|

Niet alle programma's kunnen naar alle mogelijke modules worden geüpload. Daarom zie je alleen relevante modules.

| Bevestig nu dat je het gekozen programma wilt |
|-----------------------------------------------|
| uploaden.                                     |

| III Mardec                                                                                 | ×         |
|--------------------------------------------------------------------------------------------|-----------|
| To what module do you want to upload Mardec<br>The options depends on the selected program | ОК        |
| 1 = UNO/DCCNext<br>2 = MEGA2560                                                            | Annuleren |
| l                                                                                          |           |
|                                                                                            |           |

| Arcomor | a                                                  | $\times$ |
|---------|----------------------------------------------------|----------|
| ?       | Upload Mardec to module UNO/DCCNext on port COM5 ? |          |
|         | <u>Ja</u> <u>N</u> ee                              |          |

Nu wordt het programma geüpload naar de Arduino, DCCNext of LocoNext.

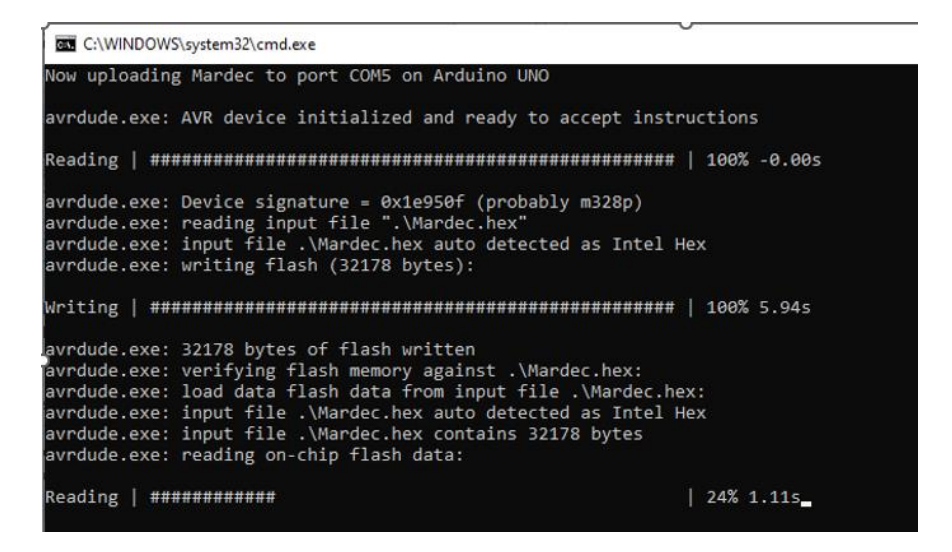

Als de upload gelukt is, verschijnt het volgende bericht:

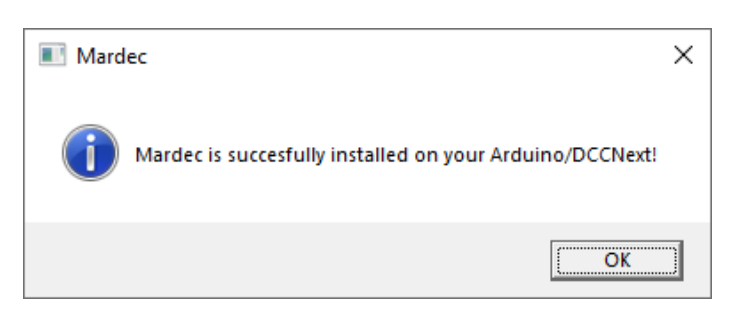

De volgende stap is het aanmaken van een sessie voor deze upload.

Als u heeft geüpload naar een bestaande sessie, dan hoeft u geen nieuwe sessie aan te maken.

Na de eerste upload MOET u antwoorden met 'Ja'.

Voer een naam in voor deze sessie en klik op 'OK'.

Gebruik GEEN spaties.

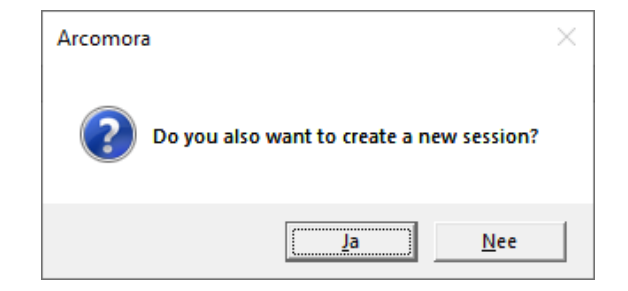

| Arcomora                                                            | ×         |
|---------------------------------------------------------------------|-----------|
| What is the new session name? (E.g. Mardec_2)<br>Do NOT use spaces! | ОК        |
|                                                                     | Annuleren |
| Mardec_1                                                            |           |

| Mardec_33            |             | $\times$ |
|----------------------|-------------|----------|
| Start new session no | w?          |          |
| a                    | <u>N</u> ee |          |

Start de sessie als je wilt.

## Sessions beheren

Start de snelkoppeling Arcomora. Een lijst met beschikbare sessies wordt getoond.

Typ het nummer van de sessie en klik op 'OK'..

| Arcomora                                                         | ×         |
|------------------------------------------------------------------|-----------|
| Select a session                                                 | ОК        |
| 1 = ARLOCO (COM4)<br>2 = Arsigdec (COM5)<br>3 = Mardec_33 (COM4) | Annuleren |
| N = New Upload                                                   |           |
|                                                                  |           |

Typ 'S' om Putty te starten met de geselecteerde sessie.

Dit is de standaardinstelling.

Typ 'R' om de geselecteerde sessie te verwijderen.

Typ 'P' om de COM-poort voor de geselecteerde sessie te wijzigen.

| Arcomora                                                      | ×         |
|---------------------------------------------------------------|-----------|
| Specify action for ARLOCO                                     | ОК        |
| S = Start session<br>R = Remove session<br>P = Change comPort | Annuleren |
| S                                                             |           |